SARG Guide Surrey Amphibian and Reptile Group

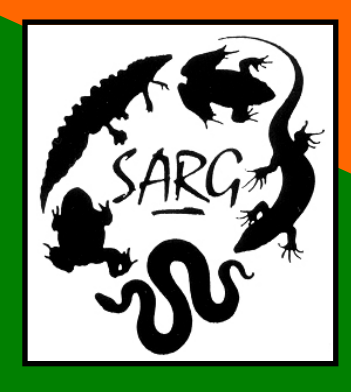

# SARG Amphibian Surveyor's Guide Using SARGWEB

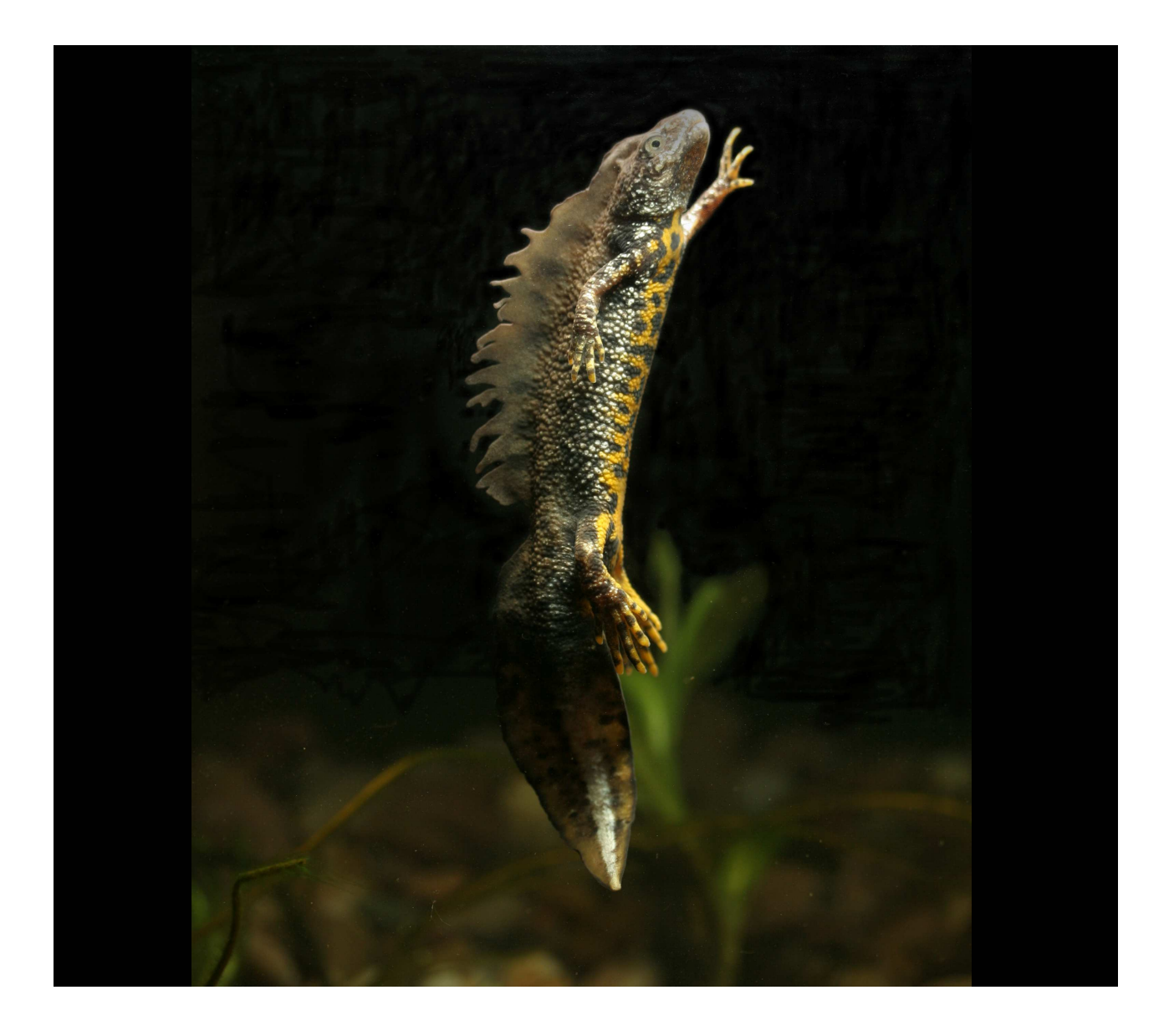

**Steve Langham** 

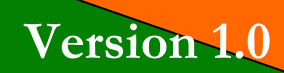

April 2012

# Contents

| The S | SARG Amphibian Surveyor's Guide to SARGWEB              | 3 |
|-------|---------------------------------------------------------|---|
| 1.    | Introduction                                            | 3 |
| 2.    | Where and when to survey                                | 3 |
| 3.    | Survey Direction on the SARG Amphibian Survey Web Pages | 3 |
| 4.    | Conducting the Amphibian Survey                         | 6 |
| 5.    | Reporting your Survey Results                           | 6 |
| 6.    | Correcting Errors                                       | 9 |
| 7.    | Additional Help                                         | 9 |
| 8.    | Other Useful Guides for Amphibian Surveyors             | 9 |

# The SARG Amphibian Surveyor's Guide to SARGWEB

# 1. Introduction

1.1. This guide describes the use of the online direction, guidance and reporting system used by SARG amphibian surveyors.

### 2. Where and when to survey

- 2.1. To deal with the *when* question first, you can survey any of the core survey ponds at any time of the year, and in any meteorological conditions. The data you collect (including negative records) will help to build our picture of amphibian activity and detectability. Of course you will only reliably see amphibians at certain times of the year, and in certain weather conditions, however; negative surveys are still very important to us.
- 2.2. At the time of writing, the SARG survey system comprises around 30 sites across Surrey. Surveyors can choose whichever pond they prefer to survey, but should be guided by the SARG amphibian survey web pages, so that we do not over-survey some sites, at the expense of others. Over survey can also cause damage to the habitat and undue disturbance to the animals.

# 3. Survey Direction on the SARG Amphibian Survey Web Pages

- 3.1. On any SARG web page (http://surrey-arg.org.uk), click on the *Members Area* tab on the menu bar. You will need to log on to the system, which will also check your membership status.
- 3.2. Once you have logged on, you will see your membership menu. If you are recorded as a SARG amphibian surveyor, you will see an *Amphibian Surveyors* icon. Click this to enter the *Amphibian Survey Menu*.

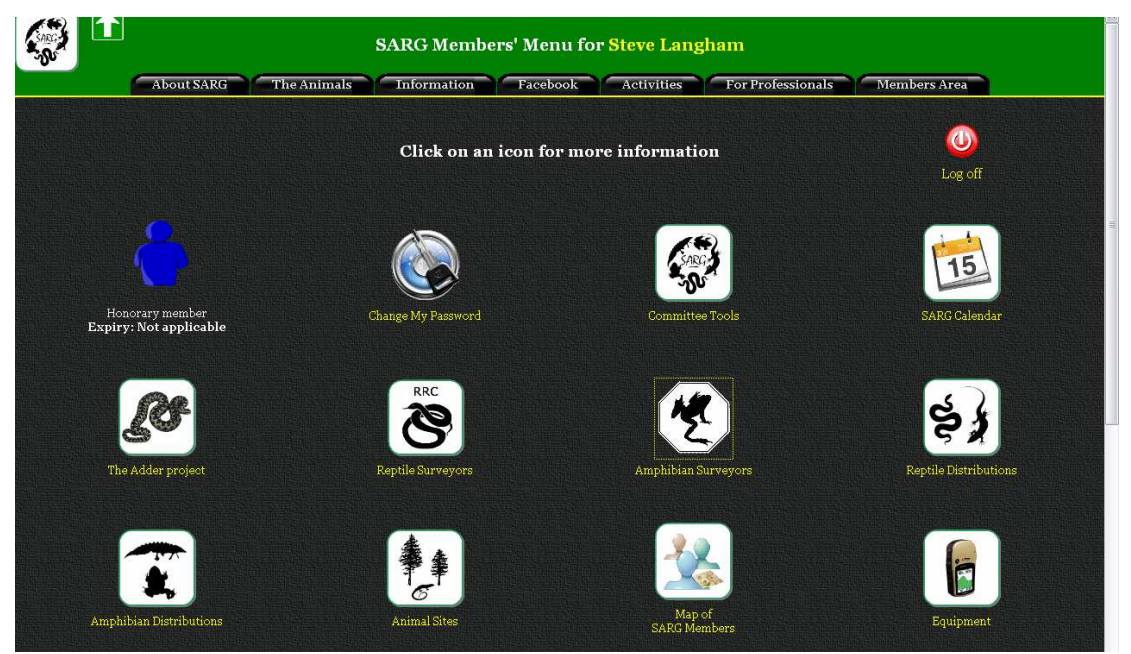

3.3. Your *Amphibian Surveyors Menu* will look different to the image below if you do not have a Great Crested Newt licence, or are not an accredited agent on the SARG GCN licence.

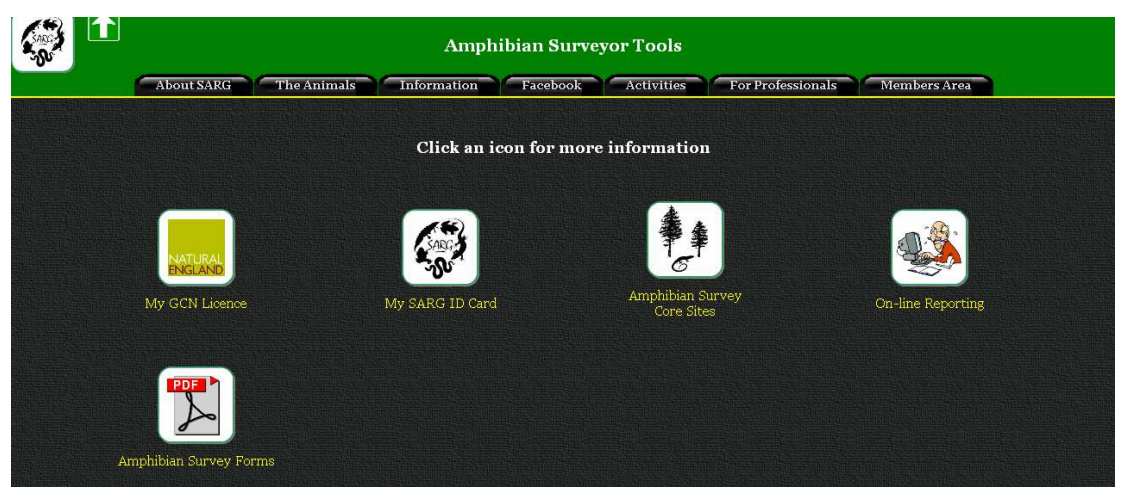

- 3.4. Click on the Amphibian Survey Core Sites icon.
- 3.5. You will see a list of amphibian survey sites, listed by County District. Site names in red have been heavily surveyed, and you should avoid surveying these sites if possible. Site names in green have been lightly surveyed, and please treat these sites as a priority.

| About SARG The Animals Information                                                                                                    | Facebook                                                                   | vities For Professional                                                                                       | s Members Area                                                                                                    |  |  |  |  |
|----------------------------------------------------------------------------------------------------|----------------------------------------------------------------------------|----------------------------------------------------------------------------------------------------|----------------------------------------------------------------------------------------------------|--|--|--|--|
|                                                                                                    | s inellibers area                                                          |                                                                                                    |                                                                                                    |  |  |  |  |
| Guildford (Surrey)                                                                                                    |                                                                            |                                                                                                    |                                                                                                    |  |  |  |  |
| Site name                                                                                                    |                                                                            | No. surveys in year                                                                                           | Last Surveyed                                                                                                    |  |  |  |  |
| Effingham Upper Common (Effingham Common Pond)                                                                                                    |                                                                            | 0                                                                                                    | Never Surveyed                                                                                                    |  |  |  |  |
| Riverside Nature Reserve (Boardwalk Pond)                                                                                                    |                                                                            | 0                                                                                                    | Never Surveyed                                                                                                    |  |  |  |  |
| Riverside Nature Reserve (Watermeadow Pond)                                                                                                    |                                                                            |                                                                                                    |                                                                                                    |  |  |  |  |
| Mole Valley (Surrey)                                                                                                    |                                                                            |                                                                                                    |                                                                                                    |  |  |  |  |
| Mole Valley (Surrey)<br>Site name                                                                                                    |                                                                            | No surveys in year                                                                                            | Last Surveyed                                                                                                    |  |  |  |  |
| Mole Valley (Surrey)<br>Site name<br>Headley Heath (Brimmer Pond)                                                                                                    | <u>é</u> ,                                                                 | No. surveys in year<br>o                                                                                      | Last Surveyed                                                                                                    |  |  |  |  |
| Mole Valley (Surrey)<br>Site name<br>Headley Heath (Brimmer Pond)<br>Headley Heath (Aspen Pond)                                                                                                    | <u>هن</u><br>ښ                                                             | No. surveys in year<br>o<br>o                                                                                 | Last Surveyed<br>16 April 2011<br>03 April 2011                                                                                                    |  |  |  |  |
| Mole Valley (Surrey)<br>Site name<br>Headley Heath (Brimmer Pond)<br>Headley Heath (Aspen Pond)<br>Headley Heath (Heath House Pond)                                                                                                    | <u>ه</u> ج<br>هج<br>هج                                                     | No. surveys in year<br>o<br>o<br>o<br>o                                                                       | Last Surveyed<br>16 April 2011<br>03 April 2011<br>16 April 2011                                                                                                    |  |  |  |  |
| Mole Valley (Surrey)<br>Site name<br>Headley Heath (Brimmer Pond)<br>Headley Heath (Aspen Pond)<br>Headley Heath (Heath House Pond)<br>Headley Heath (Bellamoss Pond)                                                                                                    | جو<br>جو<br>جو<br>جو                                                       | No. surveys in year<br>0 0 0 0 0 0 0 0 0 0 0 0 0 0 0 0 0 0 0                                                  | Last Surveyed           16 April 2011           03 April 2011           16 April 2011           16 April 2011           16 April 2011           16 April 2011                                                                                                    |  |  |  |  |
| Mole Valley (Surrey)<br>Site name<br>Headley Heath (Brimmer Pond)<br>Headley Heath (Aspen Pond)<br>Headley Heath (Heath House Pond)<br>Headley Heath (Bellamoss Pond)<br>Headley Heath (Hopeful Pond)                                                                                                    | جونی<br>جونی<br>جونی<br>جونی<br>جونی<br>جونی<br>جونی                       | No. surveys in year<br>0<br>0<br>0<br>0<br>0<br>0<br>0<br>0<br>0<br>0<br>0<br>0<br>0                          | Last Surveyed<br>16 April 2011<br>03 April 2011<br>16 April 2011<br>16 April 2011<br>16 April 2011                                                                                                    |  |  |  |  |
| Mole Valley (Surrey)<br>Site name<br>Headley Heath (Brimmer Pond)<br>Headley Heath (Aspen Pond)<br>Headley Heath (Heath House Pond)<br>Headley Heath (Bellamoss Pond)<br>Headley Heath (Hopeful Pond)<br>Headley Heath (Brown Pond)                                                                                      | ۲۰۰۰<br>۲۰۰۰<br>۲۰۰۰<br>۲۰۰۰<br>۲۰۰۰<br>۲۰۰۰<br>۲۰۰۰<br>۲۰۰                | No. surveys in year<br>0<br>0<br>0<br>0<br>1<br>0<br>0<br>0<br>0<br>0<br>0<br>0<br>0<br>0<br>0<br>0<br>0<br>0 | Last Surveyed<br>16 April 2011<br>03 April 2011<br>16 April 2011<br>16 April 2011<br>16 April 2011<br>16 April 2011                                                                                                    |  |  |  |  |
| Mole Valley (Surrey)<br>Site name<br>Headley Heath (Brimmer Pond)<br>Headley Heath (Aspen Pond)<br>Headley Heath (Heath House Pond)<br>Headley Heath (Bellamoss Pond)<br>Headley Heath (Bellamoss Pond)<br>Headley Heath (Hopeful Pond)<br>Headley Heath (Brown Pond)<br>Leth Hill (Pasture Pond)                        | 44<br>44<br>44<br>44<br>44<br>44<br>44<br>44<br>44<br>44<br>44<br>44<br>44 | No. surveys in year<br>0<br>0<br>0<br>0<br>0<br>0<br>0<br>0<br>0<br>0<br>0<br>0<br>0                          | Last Surveyed           16 April 2011           03 April 2011           16 April 2011           16 April 2011           16 April 2011           16 April 2011           16 April 2011           16 April 2011           16 April 2011           16 April 2011           16 April 2011           16 April 2011           16 April 2011           16 April 2011           16 April 2011                                                                         |  |  |  |  |
| Mole Valley (Surrey)<br>Site name<br>Headley Heath (Brimmer Pond)<br>Headley Heath (Aspen Pond)<br>Headley Heath (Aspen Pond)<br>Headley Heath (Bellamoss Pond)<br>Headley Heath (Bellamoss Pond)<br>Headley Heath (Hopeful Pond)<br>Headley Heath (Brown Pond)<br>Leth Hill (Pasture Pond)<br>Leth Hill (Landslip Pond) | 44<br>44<br>44<br>44<br>44<br>44<br>44<br>44<br>44<br>44<br>44<br>44<br>44 | No. surveys in year<br>O<br>O<br>O<br>O<br>O<br>O<br>O<br>O<br>O<br>O<br>O<br>O<br>O                          | Last Surveyed           16 April 2011           03 April 2011           16 April 2011           16 April 2011           16 April 2011           16 April 2011           16 April 2011           16 April 2011           16 April 2011           16 April 2011           16 April 2011           16 April 2011           16 April 2011           16 April 2011           16 April 2011           16 April 2011           10 April 2011           10 April 2011 |  |  |  |  |

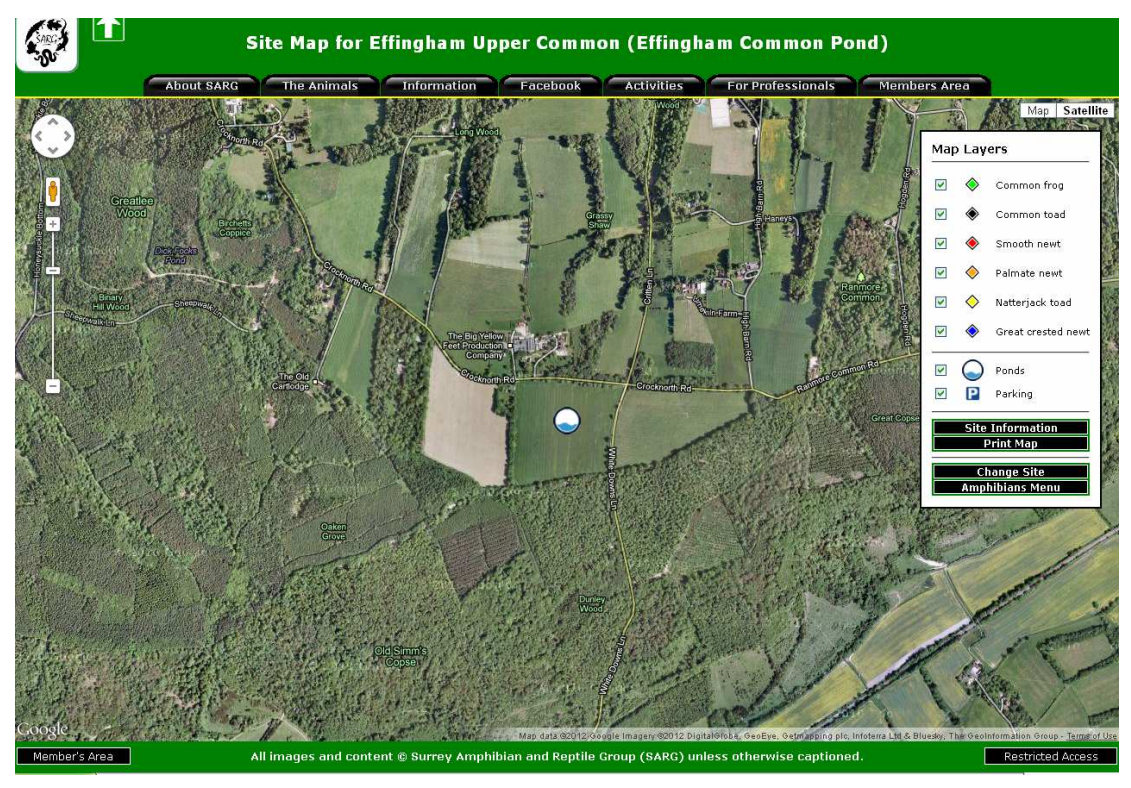

3.6. Click on the site name to see the site map.

3.7. The map shows pond locations, parking places and the known amphibian distributions for the site. You should always click on the *Site Information* button of the site map, to see whether there are any access restrictions or special sensitivities for the site.

| About SARG                        | The Animals In                                                                                                    | formation                                                                                                    | Facebook                                                                                              | Activities                                                                                                    | For Professionals Members                                                | Area |
|-----------------------------------|----------------------------------------------------------------------------------------------------|----------------------------------------------------------------------------------------------------|----------------------------------------------------------------------------------------------------|----------------------------------------------------------------------------------------------------|--------------------------------------------------------------------------|------|
|                                   |                                                                                                    |                                                                                                    |                                                                                                    |                                                                                                    |                                                                          |      |
|                                   | Site Name: Headl                                                                                                    | ey Heath                                                                                                    | Site Key:                                                                                             | 32                                                                                                    |                                                                          |      |
|                                   | Sub-site: Heath                                                                                                    | House Pond                                                                                                    | Site Owner:                                                                                           | National Tri                                                                                                    | ıst                                                                      |      |
|                                   | County: Surrey                                                                                                    |                                                                                                    | Site Manager:                                                                                         | Mark Daws                                                                                                    | n                                                                        |      |
|                                   | Vice County: 17                                                                                                    |                                                                                                    | Manager Contac                                                                                        | t: 0137237555                                                                                                   | 52 or 07770887674                                                        |      |
|                                   | District: Mole                                                                                                    | /alley                                                                                                    |                                                                                                    |                                                                                                    |                                                                          |      |
|                                   |                                                                                                    |                                                                                                    |                                                                                                    |                                                                                                    |                                                                          |      |
| Site Access:<br>Site Information: | Sil                                                                                                    | e Sensitivities<br>kt to Heath Hous<br>ich may disturb †                                                                                                    | :<br>e so be aware of sh<br>he residents.                                                             | ining torches                                                                                                   | Survey Focus:                                                            |      |
| Site Access:<br>Site Information: | Siti<br>Ne<br>wh<br>Amphibian specie<br>Species                                                                                      | e Sensitivities<br>kt to Heath Hous<br>Ich may disturb I<br>s known to be<br>Status                                                                                                 | :<br>e so be aware of sh<br>he residents.<br>present at Headl<br>Number seen                          | ining torches<br>ley Heath (He<br>Last sighting                                                                 | Survey Focus:<br>ath House Pond)<br>Surveyor                             |      |
| Site Access:<br>Site Information: | Sitt<br>Ne<br>wh<br>Amphibian specie<br>Species<br>Common frog:                                                                      | e Sensitivities<br>et to Heath Hous<br>ich may disturb f<br>s known to be<br>Status<br>filer Recorder                                                                               | :<br>e so be aware of sh<br>he residents.<br>present at Headl<br>Number seen                          | ining torches<br>ley Heath (He<br>Last sighting                                                                 | Survey Focus:<br>ath House Pond)<br>Surveyor                             |      |
| Site Access:<br>Site Information: | Sitt<br>Ne<br>wh<br>Amphibian specie<br>Species<br>Common frog:<br>Common toad:                                                      | e Sensitivities<br>xt to Heath Hous<br>ch may disturb to<br>s known to be<br>Status<br>fior Recorder<br>Not Recorder                                                                | :<br>e so be aware of sh<br>he residents.<br>present at Headl<br>Number seen<br>9                     | ining torches<br>ley Heath (He<br>Last sighting<br>l <sup>ij</sup> /n<br>l <sup>ij</sup> /n                     | Survey Focus:<br>ath House Pond)<br>Surveyor<br>MA<br>We                 |      |
| Site Access:<br>Site Information: | Sitt<br>Ne<br>wh<br>Amphibian specie<br>Species<br>Common frog:<br>Common toad:<br>Natterjack toad:                                  | e Sensitivities<br>xt to Heath Hous<br>ch may disturb to<br>s known to be<br>Status<br>for Recorder<br>Not Recorder<br>Not Recorder                                                 | :<br>e so be aware of sh<br>he residents.<br>present at Headl<br>Number seen<br>0<br>0<br>0           | ining torches<br>ley Heath (He<br>Last sighting<br>li/n<br>li/n<br>li/n                                         | Survey Focus:<br>ath House Pond)<br>Surveyor<br>MA<br>R/A<br>R/A         |      |
| Site Access:<br>Site Information: | Sitt<br>Ne<br>wh<br>Amphibian specie<br>Species<br>Common frog:<br>Common toad:<br>Natterjack toad:<br>Smooth newt:                  | e Sensitivities<br>xt to Heath Hous<br>ch may disturb to<br>sknown to be<br>Status<br>fior Recorder<br>Nor Recorder<br>Nor Recorder<br>Nor Recorder<br>Nor Recorder                 | :<br>e so be aware of sh<br>he residents.<br>present at Headl<br>Number seen<br>0<br>0<br>0<br>0      | ining torches<br>ley Heath (He<br>Last sighting<br>IV/n<br>IV/n<br>IV/n<br>IV/n                                 | Survey Focus:<br>ath House Pond)<br>Surveyor<br>M/A<br>R/A<br>R/A<br>R/A |      |
| Site Access:<br>Site Information: | Sitt<br>Ne<br>wh<br>Amphibian specie<br>Species<br>Common frog:<br>Common toad:<br>Natterjack toad:<br>Smooth newt:<br>Palmate newt: | e Sensitivities<br>At to Heath House<br>ch may disturb to<br>sknown to be<br>Status<br>Not Recorder<br>Not Recorder<br>Not Recorder<br>Not Recorder<br>Not Recorder<br>Not Recorder | :<br>e so be aware of sh<br>he residents.<br>present at Headl<br>Number seen<br>0<br>0<br>0<br>0<br>0 | ining torches<br>ley Heath (He<br>Last sighting<br>li/n<br>li/n<br>li/n<br>li/n<br>li/n<br>li/n<br>li/n<br>li/n | Survey Focus:<br>ath House Pond)<br>Surveyor<br>M/A<br>M/A<br>M/A        |      |

#### 4. Conducting the Amphibian Survey

4.1. Guidance on how to conduct and record your survey can be found in the companion guide: *SARG Amphibian Surveyor's Guide, Conducting an Amphibian Survey.* 

#### **5. Reporting your Survey Results**

- 5.1. The data you generate can only be used for the conservation benefit of the species if it is reported. By reporting your survey via the SARG web reporting system, we can automatically add data such as weather conditions, and use your information to improve our statistics and distribution maps. This added value is vital for land managers when drafting their site management plans. Without suitable habitat, we would have no wild amphibian species.
- 5.2. On the Amphibian Surveyor's Menu, click on the On-line Reporting icon.

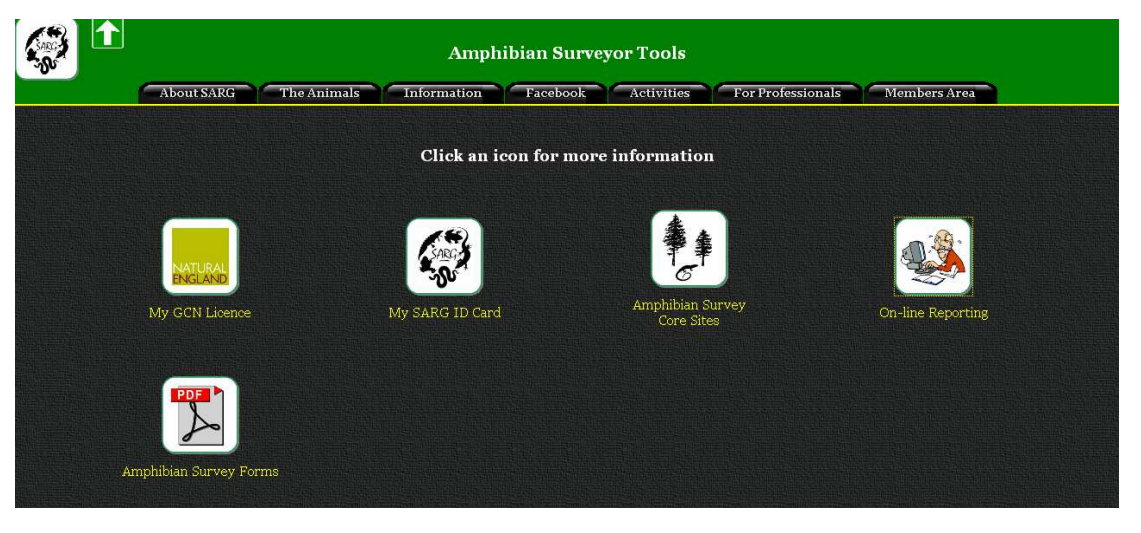

5.3. Then select the On-line Reporting (Formal survey - core sites) icon.

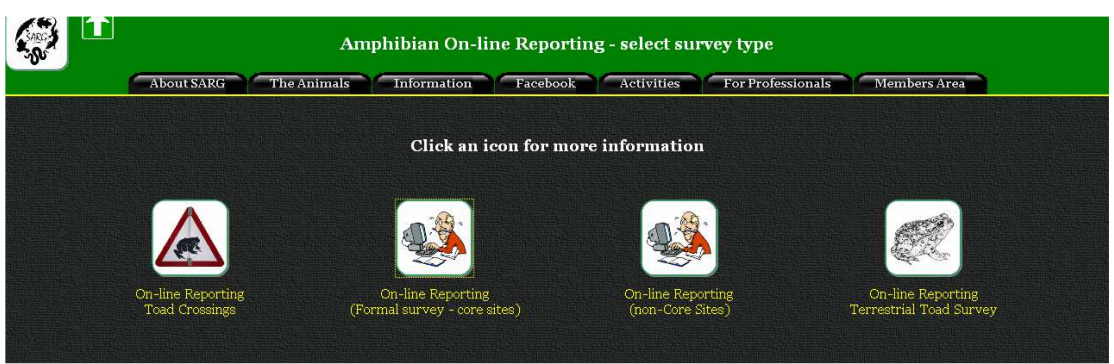

5.4. This will bring you to the site details reporting page. The system should know who you are (as you are logged in), and you will need to select the site you surveyed from the pull-down list. You should also select the type of survey that was conducted. Using the icon next to the date entry, select the date that you surveyed the site. Enter your time *on* (the time you started the survey) and the time *off* (end of survey). These times are

important, as we need them to calculate the weather conditions, and to generate the survey effort statistics, which allow us to calculate observability of amphibian species at the site.

| About SARG T | Amj                                                                                                    | phibian Survey Repor                                                                                                    | rting<br>vities For Profess                                                                      | sionals Members Area |
|--------------|----------------------------------------------------------------------------------------------------|----------------------------------------------------------------------------------------------------|--------------------------------------------------------------------------------------------------|----------------------|
|              | Step 1 -<br>This form is for reporting<br>For visual sighti                                                                     | Enter Survey Des<br>results from formal amphibian<br>ngs at other sites use the Sighti                                                      | <b>cription</b><br>surveys at core sites or<br>ngs Report Form                                   | aly                  |
|              | Name of Surveyor:<br>Steve Langham<br>Name of Site:<br>Ranmore Common<br>Date of Survey:<br>Use<br>the button<br>Submit Details | Email of Surveyor:<br>steve@surrey-arg.org.uk<br>Name of Pond/Subsite:<br>Roadside pond M<br>Start time of Survey:<br>(24hr Local) Eg 10:15 | Type of Survey:<br>Toad Crossing<br>Daylight Visual<br>Torchight<br>Bottle Trap<br>Netting<br>14 | -45                  |

- 5.5. Click on the *Submit Details* button to progress to the page where sightings (and negative records) can be recorded.
- 5.6. On the *Step 2* screen, fill in any of the white boxes that were relevant for your survey.

| About SARG The Animals Info                                                                     | rmation                   |                                      | cebook                                            | Activities                                       | For                        | Professi                    | ionals                        | Members A | rea |
|-------------------------------------------------------------------------------------------------|---------------------------|--------------------------------------|---------------------------------------------------|--------------------------------------------------|----------------------------|-----------------------------|-------------------------------|-----------|-----|
| Enter numbers<br>Records from t<br>by Steve Langham (st                                         | <b>of am</b><br>the Torch | phibiar<br>Ilight surv<br>rey-arg.of | Step 2<br>ns observ<br>zey of Ranm<br>rg.uk)on 14 | <b>ved in the</b><br>ore Common<br>April 2012 be | <b>approp</b><br>(Roadside | pond)                       | <b>cell</b><br>2 <u>3:</u> 00 |           |     |
|                                                                                                 |                           | Adult                                | s                                                 |                                                  |                            |                             |                               |           |     |
| Species                                                                                         | Male                      | Female                               | Unknown                                           | Juveniles                                        | Larvae                     | Eggs                        | Corpses                       | Total     |     |
| Common toad                                                                                     |                           |                                      | 5                                                 |                                                  |                            |                             |                               | 5         |     |
| Natterjack toad                                                                                 |                           |                                      |                                                   |                                                  |                            |                             |                               |           |     |
| Great crested newt                                                                              | 1                         | 1                                    |                                                   |                                                  |                            |                             |                               | 2         |     |
| Smooth newt                                                                                     | 3                         |                                      |                                                   |                                                  |                            |                             |                               | 3         |     |
| Palmate newt                                                                                    | 1                         |                                      |                                                   |                                                  |                            |                             |                               |           |     |
| Unidentified newt                                                                               |                           |                                      | 4                                                 |                                                  |                            |                             |                               | 4         |     |
| Common frog                                                                                     |                           |                                      |                                                   |                                                  |                            |                             |                               |           |     |
| Water frog                                                                                      |                           |                                      |                                                   |                                                  |                            |                             |                               |           |     |
| Unidentified frog/toad                                                                          |                           |                                      |                                                   |                                                  |                            |                             |                               |           |     |
| Survey Comments (optional):                                                                     |                           |                                      |                                                   |                                                  |                            |                             |                               |           |     |
| <sup>*</sup> For toad spawn, enter estimated len<br>For frog spawn enter estimated area<br>Back | gth of str<br>of spawr    | ing in me<br>n in squar<br>Sub       | tres.<br>e metres. Oi<br>mit Sightings            | ne frog spawr                                    | a clump =-                 | 0.01m <sup>2</sup><br>Cance | el                            |           |     |

5.7. When you have completed entering your animal sightings, click on the green *Submit Sightings* button to move on to the *Step 3* screen, where you can add additional survey details.

|                     |                                                                                                    | itional Summer Datail                                                 |                                                       |
|---------------------|----------------------------------------------------------------------------------------------------|-----------------------------------------------------------------------|-------------------------------------------------------|
|                     | Add                                                                                                    | itional Survey Details                                                |                                                       |
|                     | Records from the Torchli<br>by Steve Langham (steve@surre                                                               | ght survey of Ranmore Common (1<br>sy-arg.org.uk)on 14 April 2012 bet | Roadside pond)<br>ween 22:00 and 23:00                |
| Water turbidity     |                                                                                                    | Proportion of edg                                                     | ge surveyed                                           |
| How clear was the w | ater (if applicable)?                                                                                                   | How much of the por                                                   | nd edge was surveyed (if applicable) ?                |
| i                   | N/a<br>Crystal clear<br>Can see the bottom > 1m from edge<br>Can see the bottom < 1m from edge<br>Conset cos the bottme |                                                                       | N/a<br>Less than half<br>About half<br>More than half |
| Other species ob    | served                                                                                                    |                                                                       | Ац                                                    |
|                     | Fish present                                                                                                    | Fish species:                                                         |                                                       |
| <b>V</b>            | Waterfowl present                                                                                                    | Waterfowl species:                                                    | Mallard pair                                          |
| <b>v</b>            | Invertebrates present                                                                                                   | Invertebrates species:                                                | Dragonfly larvae, Great divin                         |
| Submit Det          | ails                                                                                                    |                                                                       | Cancel                                                |
|                     |                                                                                                    |                                                                       |                                                       |

5.8. When complete, click on the green *Submit Details* button. The website will now process your data and add additional data, such as the weather conditions. This may take a few seconds to complete.

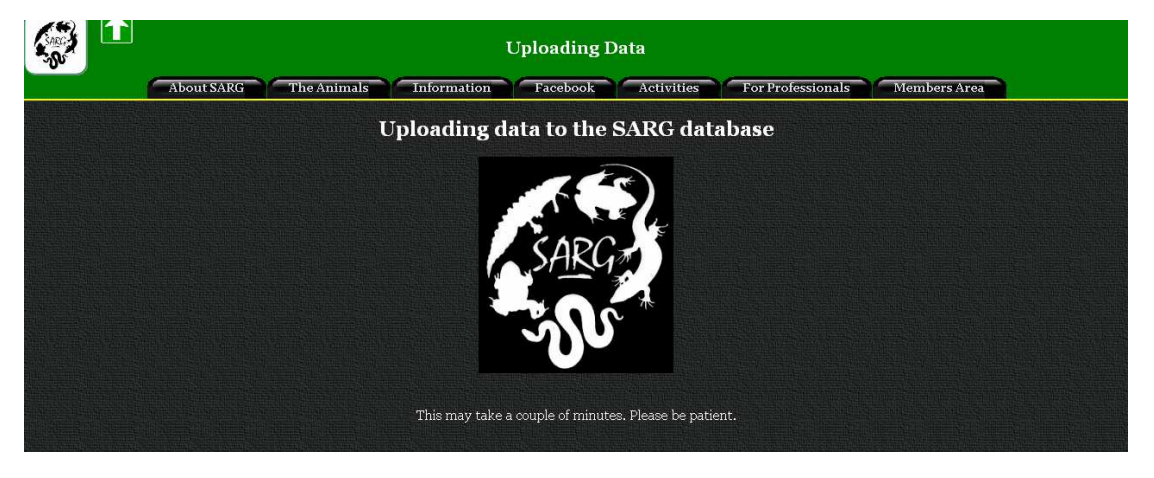

5.9. You will then be shown the final report table. This table will also be emailed to you at your registered email address (as shown on the report table).

|                                                 |                                         | -           |               |                   | the state of the second second second second second second second second second second second second second se | A PROPERTY OF A PROPERTY OF | STREET, STREET, STREET | which is the local barry in the local barry is the | The Party Name of Street, or other |
|-------------------------------------------------|-----------------------------------------|-------------|---------------|-------------------|----------------------------------------------------------------------------------------------------|-----------------------------|----------------------------------------------------------------------------------------------------|----------------------------------------------------|------------------------------------|
|                                                 |                                         |             | Survey 1      | Records S         | ubmiss <u>io</u>                                                                                               | n                           |                                                                                                    |                                                    |                                    |
|                                                 |                                         | ecorde from | the Torchligh | t survey of Rann  | oore Common (F                                                                                                 | loadside nond               |                                                                                                    |                                                    |                                    |
|                                                 | by Steve                                | Langham (st | eve@surrey    | -arg.org.uk)on 14 | 4 April 2012 bet                                                                                               | ween 22:00 a                | nd 23:00                                                                                                    |                                                    |                                    |
|                                                 |                                         |             |               | Sumor Docu        | lte.                                                                                                    |                             |                                                                                                    |                                                    |                                    |
| Cite                                            |                                         |             |               | Survey Resu       | 11.5                                                                                                    | OCCR I                      | .1                                                                                                    |                                                    |                                    |
| Site name an                                    | alocation                               |             |               |                   |                                                                                                    | OSGR 10C                    | ai gria rei                                                                                                    | erence                                             |                                    |
|                                                 | Ranm                                    | ore Common  | (Roadside po  | ond)              |                                                                                                    |                             | TQ139                                                                                                    | 1550402                                            |                                    |
| Amnhi                                           | hian Species                            |             | Adult         | s                 | Juveniles                                                                                                    | Larmac                      | Fame                                                                                                    | Corpeas                                            | Total                              |
| Ampin                                           | bian species                            | Male        | Female        | Unknown           | Juvennes                                                                                                    | Laivae                      | Lggs                                                                                                    | corpses                                            | TOTAL                              |
| Common toa                                      | 1                                       |             |               | 5                 |                                                                                                    |                             |                                                                                                    |                                                    | 5                                  |
| Natterjack to                                   | ad                                      |             |               |                   |                                                                                                    |                             |                                                                                                    |                                                    | 0                                  |
| Great crested                                   | newt                                    | 1           | 1             | ]                 |                                                                                                    |                             |                                                                                                    |                                                    | 2                                  |
| Smooth newt                                     |                                         | 3           |               |                   |                                                                                                    |                             |                                                                                                    |                                                    | 3                                  |
| Palmate new                                     | t                                       |             |               |                   |                                                                                                    |                             |                                                                                                    |                                                    | 0                                  |
| Unidentified                                    | newt                                    |             |               | 4                 |                                                                                                    |                             |                                                                                                    |                                                    | 4                                  |
| Common frog                                     |                                         |             | 1             |                   |                                                                                                    |                             |                                                                                                    |                                                    | 0                                  |
| Water frog                                      |                                         |             | 1             |                   | 1                                                                                                    |                             | i i                                                                                                    |                                                    | 0                                  |
| Unidentified                                    | frog/toad                               |             | i –           | 1                 | ĺ                                                                                                    |                             |                                                                                                    |                                                    | 0                                  |
| Comments                                        | erenana <del>-</del> Madoli (1993) a Ca |             |               |                   |                                                                                                    |                             | ،ا                                                                                                    |                                                    |                                    |
| Other Species                                   |                                         | Presence    | ,             | Identified spec   | ies                                                                                                    |                             |                                                                                                    |                                                    |                                    |
| Fish                                            |                                         | Not obser   | ved           |                   |                                                                                                    |                             |                                                                                                    |                                                    |                                    |
| Invertebrates                                   |                                         | Present     |               | Dragonfly larvae, | Great diving beet                                                                                              | e                           |                                                                                                    |                                                    |                                    |
| Waterfowl                                       |                                         | Present     |               | Mallard pair      |                                                                                                    |                             |                                                                                                    |                                                    |                                    |
|                                                 |                                         |             |               |                   |                                                                                                    |                             |                                                                                                    |                                                    |                                    |
|                                                 |                                         |             | S             | urvey Condit      | tions                                                                                                    |                             |                                                                                                    |                                                    |                                    |
| Record card                                     |                                         |             | Water cla     | rity              |                                                                                                    | Proportio                   | n of edge                                                                                                    | surveved                                           |                                    |
|                                                 |                                         |             |               | 5                 |                                                                                                    |                             |                                                                                                    |                                                    |                                    |
| SARG/77/127/2012041422:00 Turbid Less than half |                                         |             |               |                   |                                                                                                    |                             |                                                                                                    |                                                    |                                    |

# 6. Correcting Errors

6.1. If you note any errors on your survey submission, please let the SARG Amphibians Officer (Danial) know by email (danial@surrey-arg.org.uk).

# 7. Additional Help

7.1. If you require any additional help with the use of the website for amphibian surveyors, please contact either Steve (steve@surrey-arg.org.uk) or Danial (danial@surrey-arg.org.uk).

# 8. Other Useful Guides for Amphibian Surveyors

- □ SARG GPS User's Guide
- □ SARG Guide to Conducting an Amphibian Survey

Downloadable at: <a href="http://www.surrey-arg.org.uk/SARG/07000-Publications/SARGdocsMenu.asp?DocType=Guides">http://www.surrey-arg.org.uk/SARG/07000-Publications/SARGdocsMenu.asp?DocType=Guides</a>